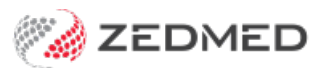

# Secure Send setup

Version: 1.00 | Last Modified on 21/07/2025 11:05 am AEST

Secure Send uses email or ZedSMS to send invoices, referrals and documents to a patient, a next-of-kin or thirdparty Account Payer using a link to a secure download page.

To request access, submit a Secure Send request form.

### **Practice preparations**

#### Considerations

- Secure Send is a free feature. However, the SMS option requires ZedSMS and uses ZedSMS credits.
- The email and SMS sent to the patient will show the practice name but not the practice email or phone number.
- Documents will be available in the Secure Send portal for seven days.
- If multiple documents are sent within 15 minutes, one notification will be received to give access to all documents.
- Printing a document sent to a mobile phone may pose problems for some patients.
- We also recommend the Secure Send User guide and the Secure Send FAQ.

#### Security

- Documents are securely transmitted via HTTPS and stored in encrypted, Australia-based Amazon (AWS S3) cloud storage. They are automatically deleted seven days after being sent.
- To access the document, the patient receives a pin using the same email or mobile number that sent the document link.

#### **Requirements**

- Patient: The patient (or payer) should have their email address and mobile number in their patient record for the Secure Send delivery fields. The patient name and email/SMS will be used if there is no Payer in the patient's record.
- Payer: The Account Payer (patient or NOK) being sent the message should be set up as a payer in the patient's record. The default payer can be different, but the patient/NOK Account Payer must also be selectable.
- ZedSMS: SMS delivery requires ZedSMS and uses SMS credits. Without ZedSMS, Secure Send can be delivered using email.

#### **Popular scenarios**

- Telehealth and video consultations.
- In-patient consultations where electronic pathology and radiology referrals are preferred.
- In-patient consultations where invoices and documents need to be sent electronically to the patient.

## Setting up Secure Send

### Step 1 - Submit a Secure Send request form.

Zedmed will set up a branded download portal for your patients and will need access to your server to complete the setup. Please check that you are using Zedmed v36.5 or later before submitting the request.

#### Step 2 - Implement electronic signatures

Because your practitioners will send referrals and letters electronically, they will **electronic signatures** in their Doctors Details. If they do not, their letters and referrals will be sent without signatures. Follow the **Electronic signature guide** to create and add the signatures.

### Step 3 - Set up radiology and pathology templates (Address Book)

To use Secure Send for pathology and radiology referrals, you must send the referral to an addressee who is set up with the pathology and radiology templates.

#### Why are these templates needed?

To use Secure Send for laboratory referrals, Zedmed's '**PathologyZedmedRequestForm**' or '**RadiologyZedmedRequestForm**' templates must be used. This is because lab-specific templates require the provider's physical paper. The Zedmed templates include all the information needed for a referral and use a merge field to apply the practitioner's electronic signature. Select this link to view the templates.

How do I add this addressee?

The Address Book guide has a dedicated section for adding a Secure Send Addressee.

#### Summary of steps:

- 1. Open the Clinical Address Book.
- 2. Set Type of Contact to Pathology or Radiology Laboratory.
- 3. Create a pathology addressee and add the 'PathologyZedmedRequestForm' template
- 4. Create a radiology addressee and add the 'RadiologyZedmedRequestForm' template.

See the screenshot below for an example.

| Address Book Search   |                                                  |                             |
|-----------------------|--------------------------------------------------|-----------------------------|
| Address Book Healt    | Addressbook                                      |                             |
| Name Zedm             | Properties Locations                             |                             |
| Suburb                | Details                                          | Private Contact Details     |
| Speciality All        | lype of Contact Pathology Laboratory             | Mobile Phone Home Phone     |
|                       | Family/Business Name                             | AH Phone Pager              |
| Full Name             | Given Name                                       | Notes                       |
| Zedmed - Radiology    | HPI-I Search HI Service                          |                             |
|                       | Title                                            |                             |
|                       | Speciality                                       |                             |
|                       | Normal Email Address                             | Provide a localization      |
|                       | Preferred Delivery Method Hardcopy Letter Only 🗸 | Main Location               |
|                       | Messaging                                        | Organisation                |
|                       | ESend Transport PIT V                            | Address Line 1              |
|                       | ESend Address 🧧 🏓                                | Address Line 2              |
|                       | ESend Method <default></default>                 | Address Line 3              |
|                       | Referral Format                                  |                             |
|                       | PDF     ORF                                      | Suburb/Town Provider No     |
|                       | Prefix Subject Line with "Letter"                | Postcode HPI-O              |
|                       | ○ Yes ○ No                                       | (W) Phone Search HI Service |
|                       | Solutotion                                       | Fav                         |
|                       |                                                  |                             |
|                       |                                                  |                             |
|                       |                                                  |                             |
| <                     | Available 🗹                                      | Add New                     |
| Edit                  | Laboratory Details                               | Lab Communications          |
| Eait                  | Use As Preferred Laboratory                      |                             |
|                       | Paper lype PathologyZedmedRequestPorm            |                             |
| spension, USP (Aurobi | Vertical Offset(mm) U DL Direc                   |                             |
|                       | UL Direc                                         | tory                        |
|                       | Undate Details from HI Service                   | 7 Help                      |
|                       | oposice octains from the perfect                 |                             |

### Step 4 - Set up your letter templates

A practitioner's signature will be added to any letter containing the merge field: Treating doctor > Signature Image.

The practitioner can delete the 'signature image' merge field if they want to print and manually sign.

- Review your letters and identify the ones that need to support electronic signatures for Secure Send.
- If required, create new letter templates for electronic signatures.
- Add the merge field *Treating doctor's name* and '*Signature Image*' to all letter templates that need to support Secure Send.

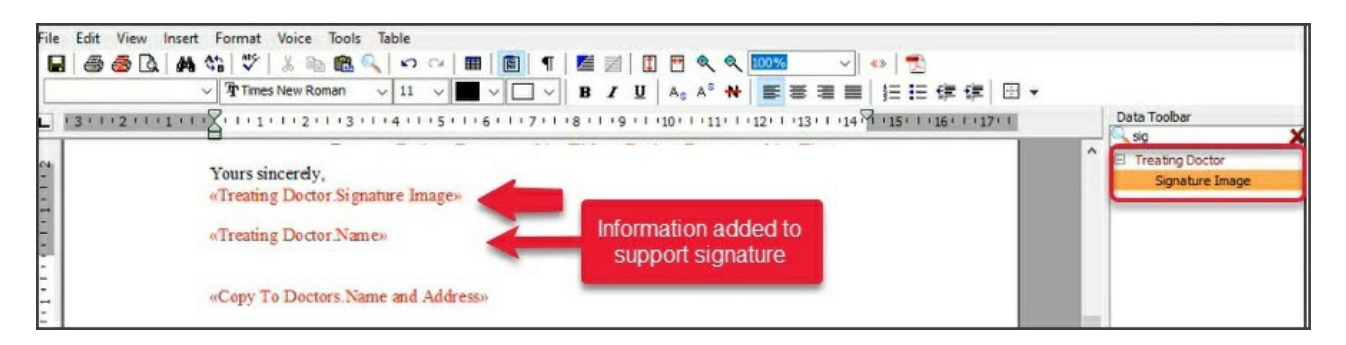

### Step 5 - Set up a call with Zedmed

Once your Secure Send request has been processed, Zedmed will contact you to set it up on your server.

On this call, the integration will be enabled in the Practice Integrations screen.

| Practice                                              | Surgical Partners                                                                                                    |  |  |  |  |  |  |
|-------------------------------------------------------|----------------------------------------------------------------------------------------------------|--|--|--|--|--|--|
| Branches<br>Bank Accounts                             | This practice is not connected to Surgical Partners Connect                                                                                                    |  |  |  |  |  |  |
| Departments<br>Integrations<br>Claiming Configuration | Synchronise data with Surgical Partners Daily upload time (hour) 4 Manual Synchronisation                                                                                                    |  |  |  |  |  |  |
|                                                       | Electronic Document Transfer  Enable Electronic Document Transfer  This practice is not connected to the Electronic Document Transfer system.  Payment Gateway Patient File Delivery Connection                                                                                                    |  |  |  |  |  |  |
|                                                       | Enable Electronic Payment Gateway Password Password Paste password Paste paste password Paste paste paste |  |  |  |  |  |  |
|                                                       | Cubiko Integration Connect Cancel                                                                                                    |  |  |  |  |  |  |
|                                                       | Enable Cubiko Access to Database A subscription to Cubiko is required to use their services, this just enables access to your database. Click here for further details.                                                                                                    |  |  |  |  |  |  |

### Step 5 - Explain Secure Sent to your users

Advise your practitioners how to use Secure Send for referrals and letters.

Zedmed has a Secure Send guide and there is a dedicated section in each relevant guide.

Key information:

#### • For a radiology or pathology referral

Use the generic addressee with the generic template.

Use the Secure Send button on the Pathology or Radiology screen.

| Secure Send            |                           |                             |
|------------------------|---------------------------|-----------------------------|
| <b>Print Referrals</b> | Print Referrals and Close | HealthLink Forms (Referral) |

To learn more, see the:

- Sending the referral section Option 2 Secure Send of the Radiology referral guide.
- Sending the referral section Option 2 Secure Send of the Pathology referral guide.
- For a referral letter or clinical letter

Use the Send to Patient section of the distribute screen.

Use a letter template with an electronic signature.

| Patient Black, Emma | his will send<br>lownload wi | a download link for the selected file to Patient/Payer via Email and/or SMS. The<br>Il prompt for a one-time password on the respective email/mobile no. |
|---------------------|------------------------------|----------------------------------------------------------------------------------------------------|
| Patient Black, Emma |                              |                                                                                                    |
|                     |                              |                                                                                                    |

To learn more, see the:

- Sending a Referral Letter section of the Write a referral letter guide,
- Secure Send the letter section of the Clinical letter guide.
- For Reception

Use to send a copy of an invoice from Invoice Details - Send to Patient > Send Secure Link

| Print | Send to Patient | Suppress | Quick Pay | Cancel | Help |
|-------|-----------------|----------|-----------|--------|------|

• For Batch Letters

Use for an individual patient's letter by right-clicking the patient and selecting Distribute.

• To learn more, see the Using Secure Send guide.

### **Monitoring Secure Send**

Use Message Manager to view Secure Send messages for all patients with the Billing and Clinical Document filters.

| Date                 | Date/Time Pa               | atient                   | To/From | Status | Category | Response | Error Action | Status Act | ioned On | Actioned By |
|----------------------|----------------------------|--------------------------|---------|--------|----------|----------|--------------|------------|----------|-------------|
| O Today O Yesterday  | inere are no messages that | meet the filter citteria |         |        |          |          |              |            |          |             |
| Range                |                            |                          |         |        |          |          |              |            |          |             |
| From 31/07/2018      |                            |                          |         |        |          |          |              |            |          |             |
| To 19/08/2024 🖨 🛅    |                            |                          |         |        |          |          |              |            |          |             |
| Apply Range          |                            |                          |         |        |          |          |              |            |          |             |
|                      |                            |                          |         |        |          |          |              |            |          |             |
| Message Status       |                            |                          |         |        |          |          |              |            |          |             |
| Failed Received      |                            |                          |         |        |          |          |              |            |          |             |
| Message Categories   |                            |                          |         |        |          |          |              |            |          |             |
| Received Result      |                            |                          |         |        |          |          |              |            |          |             |
| Reply Recall         |                            |                          |         |        |          |          |              |            |          |             |
| Direct Bulk          |                            |                          |         |        |          |          |              |            |          |             |
| Appointment Reminder |                            |                          |         |        |          |          |              |            |          |             |
| Billing              |                            |                          |         |        |          |          |              |            |          |             |
| Clinical Document    |                            |                          |         |        |          |          |              |            |          |             |
| Medicare Consent     |                            |                          |         |        |          |          |              |            |          |             |
| Response Status      |                            |                          |         |        |          |          |              |            |          |             |
| Confirmed Cancelled  |                            |                          |         |        |          |          |              |            |          |             |
| Action Status        |                            |                          |         |        |          |          |              |            |          |             |
| Action Required      | Message Details            |                          |         |        |          |          |              |            |          |             |
| Patient              |                            |                          |         |        |          |          |              |            |          |             |
|                      |                            |                          |         |        |          |          |              |            |          |             |
| < All >              |                            |                          |         |        |          |          |              |            |          |             |

Use the **Messages** tab on the patient's record to view Secure Send messages for a specific patient. Secure Send messages will have the description "File Delivery messages". You can see the address or mobile number the document was sent to and what the document was.

| Acc Enquiry       Attend       Bill       Letters       Clinical Information       Print       Quote       Receipt       Waiting Room       Appointments       Extrast         Patient Details       Extrast       Date/Time       Sent By       To/From       Sent Billing       Response         Recails       Message text is not available for File Delivery messages       Invoice: Invoice 10: 99279       Sent Billing       Billing         Versage text is not available for File Delivery messages       Invoice: Invoice 10: 99274       Sent Billing       Sent Billing         Message text is not available for File Delivery messages       Invoice: Invoice 10: 99274       Sent Billing       Sent Billing         Message text is not available for File Delivery messages       Invoice: Invoice 10: 99274       Sent Clinical Document       Sent Clinical Document         12(05/2022 02:39 PM Dr P Davis       Sent Clinical Document       Message text is not available for File Delivery messages       Letter: GP Mental Health Plan 2710 - Dr Brenda Reed       Letter: GP Mental Health Plan 2710 - Dr Brenda Reed       Letter: GP Mental Health Plan 2710 - Dr Brenda Reed       Letter: GP Mental Health Plan 2710 - Dr Brenda Reed       Letter: GP Mental Health Plan 2710 - Dr Brenda Reed       Letter: GP Mental Health Plan 2710 - Dr Brenda Reed       Letter: GP Mental Health Plan 2710 - Dr Brenda Reed       Letter: GP Mental Health Plan 2710 - Dr Brenda Reed       Letter: GP Mental Health Plan 2710 - Dr Br                                                                                          | 🧭 Jones, Marrianna-Lo | uise                                       |                                                |                                                     |            |                   |            | ×         |
|----------------------------------------------------------------------------------------------------|-----------------------|--------------------------------------------|------------------------------------------------|-----------------------------------------------------|------------|-------------------|------------|-----------|
| Patient Details       Date/Time       Sent By       To/From       Status       Category       Response         Rocalis       Notopad       Message text is not available for File Delivery messages       Sent       Bling       Response         Invoice:       Invoice: Invoice ho: 99279       Invoice: Invoice ho: 99279       Sent       Clinical Document       Message text is not available for File Delivery messages         Invoice:       Invoice:       Invoice ho: 99279       Sent       Bling       Message text is not available for File Delivery messages         Invoice:       Invoice:       Invoice ho: 99279       Sent       Bling       Message text is not available for File Delivery messages         Invoice:       Invoice:       Invoice ho: 99274       Sent       Bling       Message text is not available for File Delivery messages         Invoice:       Invoice:       Invoice: Invoice ho: 99274       Sent       Clinical Document         Message text is not available for File Delivery messages       Letter: GP Mental Health Plan 2710 - Dr Brends Reed       Clinical Document       Message text is not available for File Delivery messages         Letter:       GP Mental Health Plan 2710 - Dr Brends Reed       Clinical Document       Message text is not available for File Delivery messages       Sent       Clinical Document       Message text is not available for File Delivery messages                                                                                                    | Acc Enquiry Attend    | Bill Letters Clinical In                   | nformation Prin                                | nt Quote Receipt Waiting Room Ap                    | pointments | Extras            |            |           |
| Further Details       16/05/2022 11:43 AM       Dr P Davis       zedmedtesting + JonesM @gmail.com       Sent       Bling         Notepad       Invaice: Invaice: Invaice No. 99279       Invaice: Invaice No. 99279       Invaice: Invaice No. 99279         Veteath       Message text is not available for File Delivery messages       Invaice: Invaice No. 99279       Invaice: Invaice No. 99279         I205/2022 04:38 PM       Dr P Davis       zedmedtesting + JonesM @gmail.com       Sent       Bling         Message text is not available for File Delivery messages       Invaice: Invaice No. 99274       Invaice: Invaice No. 99274         12/05/2022 04:38 PM       Dr P Davis       email@email.com       Sent       Bling         Message text is not available for File Delivery messages       Invaice: Invaice No. 99274       Invaice: Invaice No. 99274         12/05/2022 02:39 PM       Dr P Davis       Sent       Clinical Document         Message text is not available for File Delivery messages       Inter: GP Mental Health Plan 2710 - Dr Brenda Reed       Inter: GP Mental Health Plan 2710 - Dr Brenda Reed         12/05/2022 02:39 PM       Dr P Davis       Zedmedtesting + Jonesoverride @gma       Sent       Clinical Document         Message text is not available for File Delivery messages       Referral: Referral - PFD Testing       Inter: GP Mental Health Plan 2710 - Dr Brenda Reed       Inter: GP Mental Health Plan 2710 - Dr B                                                                                                    | Patient Details       | Date/Time                                  | Sent By                                        | To/From                                             | Status     | Category          | Response   |           |
| Recalls       Message text is not available for File Delivery messages         Invoice: Invoice IN: 9279         12(05/2022 04:45 PM Dr P Davis conset4@gmal.com       Sent       Clinical Document         Message text is not available for File Delivery messages       Letter: statististis       Invoice: Invoice IN: 9274         12(05/2022 04:28 PM Dr P Davis conset4@gmal.com       Sent       Billing         Message text is not available for File Delivery messages       Invoice: Invoice IN: 9274         12(05/2022 02:39 PM Dr P Davis       Sent       Clinical Document         Message text is not available for File Delivery messages       Invoice: Invoice IN: 9274         12(05/2022 02:39 PM Dr P Davis       Sent       Clinical Document         Message text is not available for File Delivery messages       Intel Document         Iz(05/2022 02:39 PM Dr P Davis       Sent       Clinical Document         Message text is not available for File Delivery messages       Intel Document         Iz(05/2022 02:39 PM Dr P Davis       Sent       Clinical Document         Message text is not available for File Delivery messages       Intel Patient Health Plan 2710 - Dr Brenda Reed         Iz(05/2022 02:39 PM Dr P Davis       Sent       Clinical Document         Message text is not available for File Delivery messages       Sent       Clinical Document         Iz(05/2022 02:39 P                                                                                                    | Further Details       | 16/05/2022 11:43 AM                        | Dr P Davis                                     | zedmedtesting+JonesM@gmail.com                      | Sent       | Billing           |            | ^         |
| Notepad       Invoice: Invoice: No. 99279         Invoice: Invoice: Invoice No. 99279       Invoice: Invoice: No. 99279         Invoice: Invoice: Invoice: No. 99274       Invoice: Invoice No. 99274         Invoice: Invoice No. 99274       Invoice: Invoice No. 99274         Invoice: Invoice No. 99274       Sent       Biling         Message text is not available for File Delivery messages       Invoice: Invoice No. 99274         Invoice: Invoice No. 99274       Sent       Clinical Document         Message text is not available for File Delivery messages       Invoice: Invoice No. 99274       Sent       Clinical Document         Message text is not available for File Delivery messages       Invoice: Invoice No. 99274       Sent       Clinical Document         Message text is not available for File Delivery messages       Inter: OP Mental Health Pile 7210 - Dr Brenda Reed       Inter: OP Mental Health Pile 7210 - Dr Brenda Reed         I2/05/2022 02:09 PM       Dr P Davis       zedmedtesting+Jonesoverride@gma       Sent       Clinical Document         Message text is not available for File Delivery messages       Inter: OP Mental Health Pile 7210 - Dr Brenda Reed       Inter: OP Mental Health Pile 7210 - Dr Brenda Reed       Inter: OP Mental Health Pile 7210 - Dr Brenda Reed       Inter: OP Mental Health Pile 7210 - Dr Brenda Reed       Inter: OP Mental Health Pile 7210 - Dr Brenda Reed       Inter: OP Mental Health Pile 7210 - Dr Brenda Reed       Inter                                                                                                    | Recalls               | Message text is not                        | available for File I                           | Delivery messages                                   |            |                   |            |           |
| December       12(05/2022 04:45 PM       Dr P Davis       zedmedtesting +Jonest/M@gmail.com       Sent       Clinical Document         Message text is not available for "File Delivery messages       Letter: statististis       12(05/2022 04:28 PM       Dr P Davis       email@email.com       Sent       Biling         Message text is not available for "File Delivery messages       Invoice: Invoice No. 99274       Sent       Clinical Document         12(05/2022 02:39 PM       Dr P Davis       Sent       Clinical Document         Message text is not available for "File Delivery messages       Letter: CP Mental Health Plan 2710 - Dr Brenda Reed       Clinical Document         12(05/2022 02:39 PM       Dr P Davis       zedmedtesting +Jonest/M@gmail.com       Sent       Clinical Document         Message text is not available for File Delivery messages       Letter: CP Mental Health Plan 2710 - Dr Brenda Reed       Clinical Document         12(05/2022 02:39 PM       Dr P Davis       zedmedtesting +Jonest/M@gmail.com       Sent       Clinical Document         Message text is not available for File Delivery messages       Letter: GP Mental Health Plan 2710 - Dr Brenda Reed       Clinical Document         12(05/2022 02:09 PM       Dr P Davis       Zedmedtesting +Jonesoverride@gma       Sent       Clinical Document         Message text is not available for File Delivery messages       Referral: Referral: Referral: PPD                                                                                                    | Notepad               | Invoice: Invoice No                        | . 99279                                        |                                                     |            |                   |            |           |
| Message text is not available for File Delivery messages         Sent         Billing           12/05/2022 04:38 PM         Dr P Davis         email@email.com         Sent         Billing           Message text is not available for File Delivery messages         invoice: invoice No. 99274         Sent         Clinical Document           12/05/2022 02:39 PM         Dr P Davis         Sent         Clinical Document           Message text is not available for File Delivery messages         Letter: GP Mental Health Plan 27:0 - Dr Brenda Reed         Clinical Document           12/05/2022 02:39 PM         Dr P Davis         zedmedtesting +JonesM@gmail.com         Sent         Clinical Document           Message text is not available for File Delivery messages         Letter: GP Mental Health Plan 27:10 - Dr Brenda Reed         Letter: GP Mental Health Plan 27:10 - Dr Brenda Reed         Letter: GP Mental Health Plan 27:10 - Dr Brenda Reed         Letter: GP Mental Health Plan 27:10 - Dr Brenda Reed         Letter: GP Mental Health To Plan Size Zou - Dr Brenda Reed         Letter: GP Mental Health To Plan Size Zou - Dr Brenda Reed         Letter: GP Mental Health To Plan Size Zou - Dr Brenda Reed         Letter: GP Mental Health To Plan Size Zou - Dr Brenda Reed         Letter: GP Mental Health To Plan Size Zou - Dr Brenda Reed         Letter: GP Mental Health To Plan Size Zou - Dr Brenda Reed         Letter: GP Mental Health To Plan Size Zou - Dr Brenda Reed         Letter: GP Mental Health To Plan Size Zou - Dr Brenda Reed         Letter: GP Mental Health To Plan Si | MeHealth              | 12/05/2022 04:45 PM                        | Dr P Davis                                     | zedmedtesting+JonesM@gmail.com                      | Sent       | Clinical Document |            |           |
| 12/05/2022 04:28 PM       Dr P Davis       emal@email.com       Sent       Biling         Message text is not available for file Delivery messages       Invice: Invoice No. 99274       Sent       Clinical Document         12/05/2022 02:39 PM       Dr P Davis       Sent       Clinical Document         Message text is not available for File Delivery messages       Letter: GP Mental Health Plan 2710 - Dr Brenda Reed       Clinical Document         12/05/2022 02:39 PM       Dr P Davis       zedmed/testing+JonesM@gmail.com       Sent       Clinical Document         Message text is not available for File Delivery messages       Letter: GP Mental Health Plan 2710 - Dr Brenda Reed       Sent       Clinical Document         12/05/2022 02:09 PM       Dr P Davis       zedmed/testing+JonesM@gmail.com       Sent       Clinical Document         Message text is not available for File Delivery messages       Referral - PFD Testing       Inical Document       Sent         12/05/2022 02:09 PM       Dr P Davis       zedmed/testing+Jonesoverride@gma       Sent       Clinical Document         12/05/2022 02:09 PM       Dr P Davis       zedmed/testing+Jonesoverride@gma       Sent       Clinical Document         12/05/2022 02:09 PM       Dr P Davis       zedmed/testing+Jonesoverride@gma       Sent       Clinical Document         Send SHIS       Inical Document                                                                                                    | Messages              | Message text is not<br>Letter: stststststs | available for File (                           | Delivery messages                                   |            |                   |            |           |
| Message text is not available for File Delivery messages       Sent       Clinical Document         12/05/2022 02:39 PM       Dr P Davis       Sent       Clinical Document         Message text is not available for File Delivery messages       Letter: GP Mental Health Plan 2710 - Dr Brenda Reed       Sent       Clinical Document         12/05/2022 02:39 PM       Dr P Davis       zedmedtesting+JonesM@gmail.com       Sent       Clinical Document         Message text is not available for File Delivery messages       Letter: GP Mental Health Plan 2710 - Dr Brenda Reed       Clinical Document         12/05/2022 02:09 PM       Dr P Davis       Sent       Clinical Document         Message text is not available for File Delivery messages       Referral - Referral - PFD Testing       Sent       Clinical Document         12/05/2022 02:09 PM       Dr P Davis       zedmedtesting+Jonesoverride@gma       Sent       Clinical Document         Message text is not available for File Delivery messages       Sent       Clinical Document       Sent         12/05/2022 02:09 PM       Dr P Davis       zedmedtesting+Jonesoverride@gma       Sent       Clinical Document         Send SHS       Sent       Clinical Document       Sent       Sent       Clinical Document                                                                                                    |                       | 12/05/2022 04:28 PM                        | Dr P Davis                                     | email@email.com                                     | Sent       | Billing           |            |           |
| 12/05/2022 02:39 PM       Dr P Davis       Sent       Clinical Document         Message text is not available for File Delivery messages       Letter: GP Mental Health Plan 2710 - Dr Brenda Reed       Sent       Clinical Document         12/05/2022 02:39 PM       Dr P Davis       zedmedtesting+JonesM@gmail.com       Sent       Clinical Document         Message text is not available for File Delivery messages       Letter: GP Mental Health Plan 2710 - Dr Brenda Reed       Sent       Clinical Document         12/05/2022 02:09 PM       Dr P Davis       zedmedtesting+JonesM@gmail.com       Sent       Clinical Document         Message text is not available for File Delivery messages       Sent       Clinical Document       Sent         12/05/2022 02:09 PM       Dr P Davis       Sent       Clinical Document       Sent         Message text is not available for File Delivery messages       Referral - PFD Testing       Sent       Clinical Document         12/05/2022 02:09 PM       Dr P Davis       zedmedtesting+Jonesoverride@gma       Sent       Clinical Document         Send SMS                                                                                                    |                       | Message text is not<br>Invoice: Invoice No | t available for Sie I<br>. 99274               | Delivery messages                                   |            |                   |            |           |
| Message text is not available for File Delivery messages         Letter: GP Mental Health Plan 2710 - Dr Brenda Reed         12/05/2022 02:39 PM       Dr P Davis       zedmedtesting+JonesM@gmail.com       Sent       Clinical Document         Message text is not available for File Delivery messages       Letter: GP Mental Health Plan 2710 - Dr Brenda Reed       E         12/05/2022 02:09 PM       Dr P Davis       Sent       Clinical Document         Message text is not available for File Delivery messages       Referral: Referral - PFD Testing       E         12/05/2022 02:09 PM       Dr P Davis       zedmedtesting+Jonesoverride@gma       Sent       Clinical Document         Message text is not available for File Delivery messages       Referral: Referral - PFD Testing       Sent       Clinical Document         12/05/2022 02:09 PM       Dr P Davis       zedmedtesting+Jonesoverride@gma       Sent       Clinical Document         Send SH5                                                                                                    |                       | 12/05/2022 02:39 PM                        | Dr P Davis                                     | 10000                                               | Sent       | Clinical Document |            |           |
| 12/05/2022 02:39 PM       Dr P Davis       zedmedtesting +JonesM@gmail.com       Sent       Clinical Document         Message text is not available for File Delivery messages       Letter: GP Mental Health Plan 2710 - Dr Brenda Reed       Sent       Clinical Document         12/05/2022 02:09 PM       Dr P Davis       Sent       Clinical Document         Message text is not available for File Delivery messages       Sent       Clinical Document         Message text is not available for File Delivery messages       Referral: Referral - PFD Testing       I2/05/2022 02:09 PM       Dr P Davis       zedmedtesting +Jonesoverride@gma       Sent       Clinical Document         Send SM5                                                                                                    |                       | Message text is not<br>Letter: GP Mental H | : available for File I<br>lealth Plan 2710 - I | Delivery messages<br>Dr Brenda Reed                 |            |                   |            |           |
| 12/05/2022 02:09 PM       Dr P Davis       Sent       Clinical Document         Message text is not available for File Delivery messages       Referral: Referral - PFD Testing       End SMS         12/05/2022 02:09 PM       Dr P Davis       zedmedtesting+Jonesoverride@gma       Sent       Clinical Document                                                                                                    |                       | 12/05/2022 02:39 PM<br>Message text is not | Dr P Davis<br>available for File I             | zedmedtesting+JonesM@gmail.com<br>Delivery messages | Sent       | Clinical Document |            |           |
| Message text is not available for File Delivery messages       Referral: Referral - PFD Testing       12/05/2022 02:09 PM     Dr P Davis       zedmedtesting + Jonesoverride @gma       Send SMS                                                                                                    |                       | 12/05/2022 02:09 PM                        | Dr.P. Davie                                    | of brenda Reed                                      | Cent       | Clinical Document |            |           |
| 12/05/2022 02:09 PM Dr P Davis zedmedtesting+Jonesoverride@gma Sent Clinical Document Send SMS                                                                                                    |                       | Message text is not<br>Referral: Referral  | available for File (                           | Delivery messages                                   | 2011       |                   |            |           |
| Send SMS                                                                                                    |                       | 12/05/2022 02:09 PM                        | Dr P Davis                                     | zedmedtesting+Jonesoverride@gma                     | Sent       | Clinical Document |            | ~         |
|                                                                                                    |                       | Send SMS                                   |                                                |                                                     |            |                   |            | 19949     |
|                                                                                                    |                       |                                            |                                                |                                                     |            |                   |            |           |
| Delete Print Patient Verification Find Close Cano                                                                                                    | Delete Prin           | t Patient Verification                     | Find                                           | 1                                                   |            | Clos              | Ser<br>Can | nd<br>cel |